## ΑΣΚΗΣΗ 6 – Σελίδα ΡΗΡ

Το **ΧΑΜΡΡ** είναι ένα δωρεάν πρόγραμμα για διάφορα λειτουργικά συστήματα που δημιουργεί ένα περιβάλλον ενός τοπικού διακομιστή (Server) στον υπολογιστή μας, ο οποίος μπορεί να μεταφράσει δεδομένα της γλώσσας προγραμματισμού PHP και της γλώσσας βάσεων δεδομένων.

Η εγκατάσταση γίνεται από την ιστοσελίδα <u>https://www.apachefriends.org</u> και μπορείτε να ακολουθήσετε τις οδηγίες του σχολικού βιβλίου (Σελ 181-185).

Ακολουθήστε τα παρακάτω βήματα για να εκτελέσετε τις σελίδες που φτιάξατε στις προηγούμενες ασκήσεις.

- 1. Μεταβείτε στον φάκελο C:\xampp\htdocs
- 2. Δημιουργήστε έναν φάκελο με όνομα loginpage
- 3. Αντιγράψτε και επικολλήστε μέσα σε αυτόν τον φάκελο τις δύο σελίδες που φτιάξατε (ΦΟΡΜΑ.html και action\_page.php)
- 4. Βρείτε το πρόγραμμα XAMPP Control Panel από το εικονίδιο της έναρξης και κάντε δεξί κλικ σε αυτό, μετά επιλέξτε «Εκτέλεση ως διαχειριστής».

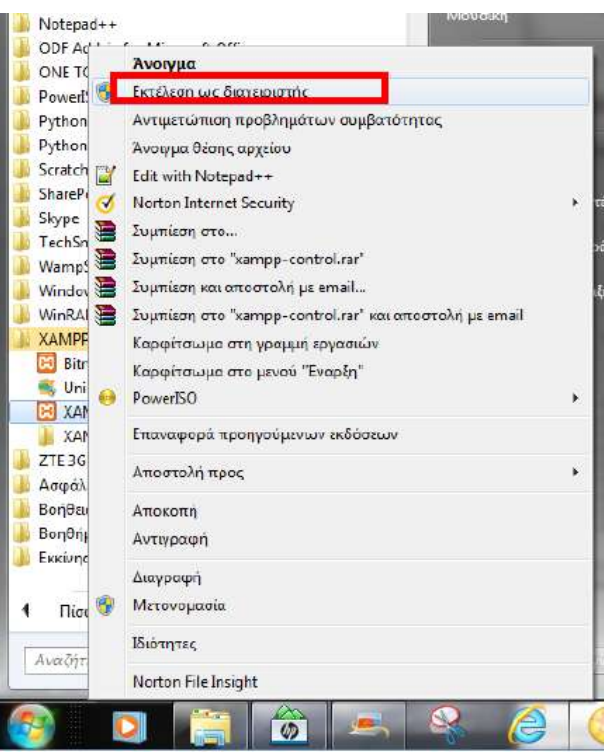

5. Ανοίξτε το πρόγραμμα XAMPP Control Panel και ενεργοποιείστε τα module του Apache και της MySql πατώντας Start. Ενεργοποιώντας τα module αυτά θα αποκτήσουν πράσινο χρώμα.

|  | XAMPP Control Panel v3.2.2                                 |                             |                           |                         |                                  |                                      |                              | Com                              |                                                                                                    |                                                                                            |                                                                                                    |  |         |
|--|------------------------------------------------------------|-----------------------------|---------------------------|-------------------------|----------------------------------|--------------------------------------|------------------------------|----------------------------------|----------------------------------------------------------------------------------------------------|--------------------------------------------------------------------------------------------|----------------------------------------------------------------------------------------------------|--|---------|
|  | Hodule<br>Acestre<br>VySGL<br>Factors<br>Hercury<br>Second | P0(0)<br>840<br>2417<br>540 | Port(a)<br>30,443<br>3306 | Actives                 |                                  |                                      |                              | Tertaint                         |                                                                                                    |                                                                                            |                                                                                                    |  |         |
|  |                                                            |                             |                           | - Mag                   | Admin<br>Admin<br>Admin<br>Admin | Cardia<br>Certis<br>Certis<br>Certis | Liga<br>Liga<br>Liga<br>Liga | Explored<br>Explored<br>Explored |                                                                                                    |                                                                                            |                                                                                                    |  |         |
|  |                                                            |                             |                           | Sites<br>Diari<br>Slari |                                  |                                      |                              |                                  |                                                                                                    |                                                                                            |                                                                                                    |  |         |
|  |                                                            |                             |                           |                         |                                  |                                      |                              |                                  | Slart -                                                                                              | . Advan                                                                                    | . Dette -                                                                                                    |  | ALL DAR |
|  |                                                            |                             |                           |                         |                                  |                                      |                              |                                  | 5 14 17 µ<br>5 14 10 µ<br>5 14 20 µ<br>5 14 20 µ<br>5 14 26 µ<br>5 14 26 µ<br>5 14 26 µ<br>5 14 26 µ | Apachel<br>(mysol)<br>(mysol)<br>(Apachel<br>(Apachel<br>(Apachel<br>(Apachel<br>(Apachel) | Assempting is start Agencia app<br>Assempting is start MySGL app<br>Blattus change delacted running<br>Blattus change delacted running<br>Alternything is stop. Asselve (PUL 8960)<br>Blattus change delacted stopped<br>Advengting is start Agencia ap<br>Blattus change delacted running |  |         |

6. Για να βεβαιωθείτε ότι όλα πήγαν καλά, πληκτρολογείστε στο πρόγραμμα περιήγησής σας την διεύθυνση http://localhost ή http://127.0.0.1.

Θα πρέπει να δείτε την διπλανή εικόνα στην οθόνη σας.

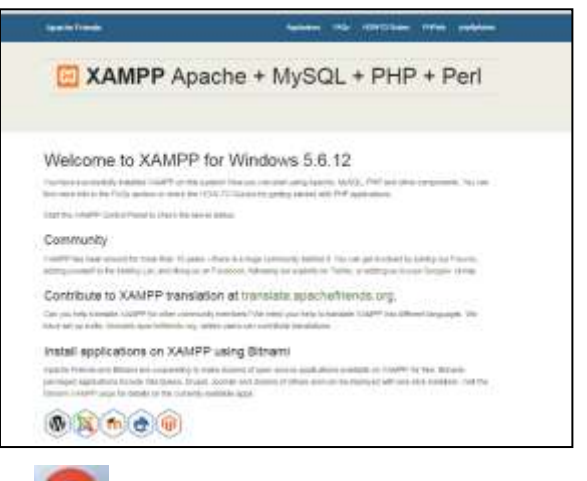

**7.** Στο πρόγραμμα περιήγησης Google Chrome <u>http://localhost/userlogin/ΦΟΡΜΑ.html</u>

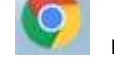

πληκτρολογήστε την διεύθυνση

8. Συμπληρώστε τα στοιχεία της φόρμας και πατήστε Submit. Τι παρατηρείτε;